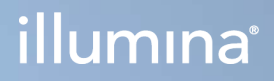

# Illumina DRAGEN Server for NextSeq 550Dx

Tesis Hazırlık ve Kurulum Kılavuzu

ILLUMINA ŞİRKETİNE ÖZEL Belge No. 200025560 v01 TUR Aralık 2024 İN VİTRO TANI AMAÇLI KULLANIM İÇİNDİR. Bu belge ve içindekiler Illumina, Inc. ve bağlı şirketlerinin ("Illumina") mülkiyetinde olup yalnızca işbu belgede açıklanan ürünün/ürünlerin kullanımıyla bağlantılı olarak müşterisinin sözleşmeye ilişkin kullanımı içindir. Bu belge ve içindekiler Illumina'nın önceden yazılı izni olmaksızın başka hiçbir amaçla kullanılamaz veya dağıtılamaz ve/veya hiçbir şekilde iletilemez, ifşa edilemez ya da kopyalanamaz. Illumina bu belge ile patenti, ticari markası, telif hakkı veya genel hukuk hakları ya da üçüncü tarafların benzer hakları kapsamında hiçbir lisansı devretmez.

Bu belgede açıklanan ürünün/ürünlerin uygun ve güvenli bir şekilde kullanılması için nitelikli ve uygun eğitim almış çalışanlar bu belgedeki talimatları tam olarak ve açık bir şekilde uygulamalıdır. Söz konusu ürün/ürünler kullanılmadan önce bu belgedeki tüm bilgiler tam olarak okunmalı ve anlaşılmalıdır.

BU BELGEDE YER ALAN TÜM TALİMATLARIN TAMAMEN OKUNMAMASI VE AÇIK BİR ŞEKİLDE UYGULANMAMASI, ÜRÜNÜN/ÜRÜNLERİN HASAR GÖRMESİNE, KULLANICI VEYA BAŞKALARI DAHİL OLMAK ÜZERE KİŞİLERİN YARALANMASINA VE DİĞER MALLARIN ZARAR GÖRMESİNE NEDEN OLABİLİR VE ÜRÜN/ÜRÜNLER İÇİN GEÇERLİ OLAN HER TÜRLÜ GARANTİYİ GEÇERSİZ KILAR.

ILLUMINA BU BELGEDE AÇIKLANAN ÜRÜNÜN/ÜRÜNLERİN (ÜRÜNÜN PARÇALARI VE YAZILIMI DAHİL) YANLIŞ KULLANIMINDAN DOĞAN DURUMLARDAN SORUMLU TUTULAMAZ.

© 2024 Illumina, Inc. Tüm hakları saklıdır.

Tüm ticari markalar Illumina, Inc. veya ilgili sahiplerinin malıdır. Özel ticari marka bilgileri için bkz. www.illumina.com/company/legal.html.

## İçindekiler

| Genel Bakış                                                                                                    | 1                              |
|----------------------------------------------------------------------------------------------------|--------------------------------|
| Tesis Hazırlama                                                                                                    | 2                              |
| Teslimat ve Kurulum                                                                                                    | 2                              |
| Tesis Gereklilikleri                                                                                                    | 3                              |
| Elektriksel Gereklilikler                                                                                                    | 4                              |
| Çevresel Hususlar                                                                                                    | 5                              |
| Güvenlik ve Uygunluk                                                                                                    | 7                              |
| Güvenlik Hususları ve İşaretler                                                                                                    | 7                              |
| Uygunluk ve Düzenleyici İşaretleri                                                                                                    | 7                              |
| DRAGEN Server Kurulumu<br>Sunucu Montaji<br>Sunucu Portlari<br>Illumina DRAGEN Server for NextSeq 550Dx License Kurulumu<br>Sunucuyu Kapatma | 9<br>9<br>13<br>13<br>13<br>14 |
| Ayarları Yapılandırma                                                                                                    | <b>15</b>                      |
| Güvenlik ve Emniyet                                                                                                    | 15                             |
| Ağ Hususları                                                                                                    | 16                             |
| Kaynaklar ve Referanslar<br>Revizyon Geçmişi                                                                                                 | <mark>22</mark>                |

### Genel Bakış

Bu kaynak, tesisinizi kurulum ve çalıştırma için hazırlamak da dâhil olmak üzere Illumina® DRAGEN Server™ kurulumu için talimatlar sağlar.

Tesisinizi hazırlamak için aşağıdaki spesifikasyonlardan ve yönergelerden faydalanın:

- Alan gereklilikleri
- Elektriksel gereklilikler
- Çevresel hususlar
- Bilgi işlem gereklilikleri
- Ağ hususları

### Tesis Hazırlama

Bu bölümde, DRAGEN Server'ın kurulumu ve çalıştırılması için tesisinizi hazırlamanıza yönelik spesifikasyonlar ve yönergeler sunulmaktadır.

- Laboratuvar alanı gereklilikleri
- Elektriksel gereklilikler
- Çevresel hususlar

### Teslimat ve Kurulum

DRAGEN Server, müşteri tarafından ambalajından çıkarılır ve kurulur. Alan, teslimattan önce hazır olmalıdır.

#### Kutu Boyutları

Nakliye, kurulum ve depolama planlarını belirlemek için aşağıdaki boyutları kullanın.

| Ölçü      | Boyut              |
|-----------|--------------------|
| Yükseklik | 29,5 cm (11,6 inç) |
| Genişlik  | 62 cm (24,4 inç)   |
| Derinlik  | 96 cm (37,8 inç)   |
| Ağırlık   | 34,8 kg (77 lb)    |

#### Nakliye Kutusu Bileşenleri

DRAGEN Server ve bileşenleri tek bir kutuda gönderilir. Aşağıdaki bileşenler dâhildir:

- Güç kablosu, ülkeye özgü
- DRAGEN Server lisansı USB anahtarı
- Raf montaj rayları 80 cm (31,5 inç) uzunluk
- Raf montaj vidaları
- İki SFP+ alıcı-verici

### Tesis Gereklilikleri

Laboratuvar alanınızı hazırlamak için bu bölümde sunulan spesifikasyonlardan ve gerekliliklerden yararlanın.

#### Ekipman Boyutları

| Ölçü      | Boyut                |
|-----------|----------------------|
| Yükseklik | 8,8 cm (3,46 inç)    |
| Genişlik  | 43,8 cm (17,24 inç)  |
| Derinlik  | 76,0 cm (29,924 inç) |
| Ağırlık   | 23 kg (50,7 lb)      |

#### Raf Gereklilikleri

| Ölçü              | Boyut              |
|-------------------|--------------------|
| Minimum Derinlik  | 60,95 cm (25 inç)  |
| Maksimum Derinlik | 89,7 cm (35,4 inç) |

### $\underline{\mathbb{N}}$

#### DİKKAT

Raf, sunucunun 76,0 cm (29,92 inç) veya rayların 80 cm (31.50 inç) uzunluğundan daha kısaysa sunucu ve raylar rafın uzunluğunun ötesine uzanacaktır. Güç ve kablo yönetimiyle enterferansı önlemek ve rafın düzgün kapandığından emin olmak için en az 29 inç derinlikte bir raf kullanın.

#### Yerleştirme Gereklilikleri

DRAGEN Server'ı uygun havalandırma, elektrik prizi ve servis erişimi sağlayacak şekilde konumlandırın.

- Raf yüksekliğinin en az 2U olmasına izin verin.
- Sunucunun 3 m (10 ft) yakınında bir standart cep çıkışı olduğundan emin olun.
- Cihazı, personelin güç kablolarını prizlerden hızlıca çıkarabileceği şekilde konumlandırın.

### Elektriksel Gereklilikler

#### Güç Spesifikasyonları

| Türü                         | Spesifikasyon           |
|------------------------------|-------------------------|
| Hat voltajı                  | 47/63 Hz'de 100-240 VAC |
| En yüksek güç tüketimi       | 750 watt                |
| Güç kaynağı derecelendirmesi | %100'de 2000 watt       |

100-240 Volt AC için tesisinize uygun voltaja sahip minimum 15 amper topraklanmış bir kablo hattı döşenmiş olması gerekir. Elektrik topraklaması gereklidir. Voltaj %10'dan daha fazla dalgalanırsa bir güç hattı regülatörü gerekir.

Sunucu, başka bir ekipmanla paylaşılmaması gereken özel bir devreye bağlanmalıdır.

#### Prizler

Tesisinizde aşağıda belirtilen prizler bulunmalıdır:

- 100-110 Volt AC için: Uygun voltaj ve elektrik topraklamasına sahip iki adet 10 amper topraklanmış özel hat.
- 220-240 Volt AC için: Uygun voltaj ve elektrik topraklamasına sahip iki adet 6 amper topraklanmış hat.
- Kuzey Amerika ve Japonya—NEMA 5-15.
- Voltaj %10'dan daha fazla dalgalanırsa güç hattı regülatörleri gerekir.

#### Koruyucu Topraklama

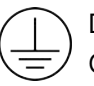

DRAGEN Server, muhafaza üzerinden koruyucu topraklama bağlantısına sahiptir. Güç kablosu üzerindeki güvenlik topraklaması, koruyucu topraklamayı güvenli bir referans haline getirir. Bu cihazı kullanırken güç kablosu üzerindeki koruyucu topraklama düzgün şekilde çalışır durumda olmalıdır.

#### Güç Kabloları

Cihaz, uluslararası IEC 60320 C20 standardına uygun bir priz içerir ve bölgeye özgü bir güç kablosu ile birlikte gönderilir. Yerel standartlara uygun eş değer prizer veya güç kabloları edinmek için Interpower Corporation (www.interpower.com) gibi bir üçüncü taraf tedarikçiye danışın. Tüm güç kabloları 2,5 m (8 ft) uzunluğundadır.

Tehlikeli voltajlar cihazdan, yalnızca güç kablosu AC güç kaynağından ayrıyken giderilir. Sunucuyu, güç kablosunu prizden hızlıca çıkarabileceğiniz şekilde konumlandırın.

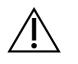

#### DİKKAT

Güç dalgalanmalarını önlemek amacıyla cihazı bir güç kaynağına bağlamak için bir uzatma kablosu kullanın.

#### Sigortalar

Sunucu, kullanıcı tarafından değiştirilebilir sigorta içermemektedir.

### Çevresel Hususlar

Aşağıdaki tablo, cihazın güvenli bir şekilde muhafaza edilmesi için sıcaklık, nem ve diğer çevresel hususları belirtir.

| Öge           | Spesifikasyon                                                                                                    |
|---------------|----------------------------------------------------------------------------------------------------|
| Sıcaklık      | Sunucu oda sıcaklığının 0 °C ila 35 °C arasında olmasını sağlayın. Bu sıcaklık<br>DRAGEN Server'ın çalışma sıcaklığıdır. Ortam sıcaklığının ±2 °C'den daha<br>fazla değişmesine izin vermeyin. |
| Nem           | %10 ila %85 düzeyinde yoğuşmayan bağıl nem düzeyini koruyun.                                                                                                    |
| Rakım         | DRAGEN Server'ı 2.000 metrenin (6.500 ft) altındaki bir yükseklikte<br>konumlandırın.                                                                                                    |
| Hava Kalitesi | Sunucuyu, %95 üst güven sınırına sahip ISO 14644-1 Sınıf 8 uyarınca hava<br>filtrasyonuna sahip bir veri merkezi ortamında çalıştırın.                                                         |
| Havalandırma  | DRAGEN Server'dan beklenen ısı çıkış düzeyine yönelik yeterli havalandırma<br>gereklilikleri için tesis yöneticinize danışın.                                                                  |
| Konum         | Sunucuyu sadece iç mekanda çalıştırın. Sunucu, çocukların bulunma ihtimali<br>olan yerlerde kullanıma uygun değildir. Sunucunun bir sunucu odasında<br>kullanılması amaçlanmıştır.             |

lsı Çıkışı

| Ölçülen Güç | Isıl Güç      |
|-------------|---------------|
| 800 Watt    | 2800 BTU/saat |

#### Ses Çıkışı

| Akustik Performans                    | Ses Çıkışı (dB) | Sunucudan Mesafe |
|---------------------------------------|-----------------|------------------|
| 25 °C ortam sıcaklığında boşta        | 70              | 1 m (3,3 ft)     |
| 25 °C ortam sıcaklığında maksimum yük | 76              | 1 m (3,3 ft)     |

#### Kesintisiz Güç Kaynağı

Illumina kullanıcı tarafından tedarik edilen bir kesintisiz güç kaynağının (UPS) kullanılmasını tavsiye eder.

Illumina, DRAGEN Server'ın bir UPS'ye bağlı olma durumuna bakılmaksızın güç kesintisinden kaynaklanan veri kayıplarından sorumlu değildir. Standart jeneratör destekli güç genellikle kesintisiz değildir; güç yeniden sağlanmadan önce kısa süreli bir elektrik kesintisi meydana gelir. Bu güç kesintileri analiz ve veri aktarımı işlemlerini kesintiye uğratır.

| Spesifikasyon                                          | Kuzey Amerika APC<br>Model No.<br>SMT3000RM2U                       | Japonya APC<br>Model No.<br>SMT3000RMJ2U      | Uluslararası APC<br>Model No.<br>SMT3000RMI2U                 |
|--------------------------------------------------------|---------------------------------------------------------------------|-----------------------------------------------|---------------------------------------------------------------|
| Maksimum Çıkış<br>Kapasitesi                           | 2700 W 2880 VA                                                      | 2400 W 2400 VA                                | 2700 W 3000 VA                                                |
| Giriş Voltajı (Nominal)                                | 120 VAC                                                             | 100 VAC                                       | 230 VAC                                                       |
| Giriş Frekansı                                         | 50/60 Hz                                                            | 50/60 Hz                                      | 50/60 Hz                                                      |
| Giriş Bağlantısı                                       | NEMA L5-30P                                                         | NEMA L5-30P                                   | BS1363A British<br>IEC 320 C20<br>Schuko CEE 7/EU1-<br>16P    |
| Yerleşik UPS Çıkış<br>Prizleri                         | 3xNEMA 5-15R<br>3xNEMA 5-20R<br>1xNEMA L5-30R                       | 3xNEMA 5-15R<br>3xNEMA 5-20R<br>1xNEMA L5-30R | 8xIEC 320 C13<br>3xIEC Bağlantı<br>Kabloları<br>1xIEC 320 C19 |
| Boyutlar                                               | 8,5 cm x 43,2 cm x<br>66,7 cm (3,35 inç x<br>17,01 inç x 26,26 inç) | 8,7 cm x 43,2 cm x<br>66,7 cm                 | 8,6 cm x 48 cm x<br>68,3 cm                                   |
| Raf Yüksekliği                                         | 2U                                                                  | 2U                                            | 2U                                                            |
| Ağırlık                                                | 38,45 kg (84,77 lb)                                                 | 39 kg                                         | 44,28 kg                                                      |
| Tipik Çalışma Süresi<br>(500 Watt Ortalama<br>Çekimde) | 58 dakika                                                           | 40 dakika                                     | 38 dakika                                                     |

Aşağıdaki tabloda DRAGEN Server için önerilen üç örnek UPS modeli gösterilmektedir.

### Güvenlik ve Uygunluk

Bu bölümde, DRAGEN Server'ın kurulumu ve çalıştırılması ile ilgili önemli güvenlik bilgileri sağlanır. Bu bölüm, ürün uygunluğu ve düzenleyici beyanları içerir. Sunucuda herhangi bir prosedür gerçekleştirmeden önce bu bölümü okuyun.

Sunucuya ilişkin menşe ülke ve üretim tarihi bilgileri sunucu etiketinde yazılıdır.

### Güvenlik Hususları ve İşaretler

Bu bölümde, DRAGEN Server'ın kurulumu, servisi ve çalıştırılmasıyla ilişkili potansiyel tehlikeler tanımlanmaktadır. Bu tehlikelerden herhangi birini teşkil edebilecek şekilde DRAGEN Server'ı çalıştırmayın veya DRAGEN Server ile etkileşim sağlamayın.

#### Genel Güvenlik Uyarıları

Tüm personelin, DRAGEN Server'ın doğru şekilde çalıştırılması ve tüm potansiyel güvenlik hususları konusunda eğitim aldığından emin olun.

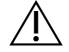

#### UYARI

Personel veya DRAGEN Server cihaz ile ilişkili riskleri en aza indirmek için bu etiketin bulunduğu alanlarda çalışırken tüm çalıştırma talimatlarını uygulayın.

#### Elektrik Güvenlik Uyarıları

Dış panelleri DRAGEN Server'dan çıkarmayın. İçerisinde kullanıcı tarafından servis uygulanabilir bileşenler bulunmamaktadır. DRAGEN Server'ın panelleri çıkarılmış şekilde çalıştırılması hat gerilimine ve DC gerilimlerine maruziyet olasılığına neden olur.

### Uygunluk ve Düzenleyici İşaretleri

DRAGEN Server, aşağıdaki uygunluk ve düzenleyici işaretlere dair etiketler içermektedir.

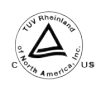

Bu etiket, ürünün Ülke Çapında Onaylı Test Laboratuvarı (NRTL) olan TUV Rheinland tarafından test edildiği ve onaylandığına dair güvence sağlar.

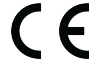

Bu etiket, ürünün ilgili tüm AB direktiflerinin temel gerekliliklerini karşıladığına dair güvence sağlar.

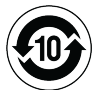

Bu etiket, ürünün Çevresel Koruma Kullanım Süresi - 10 yıl ile uyumlu olduğuna dair güvence sağlar.

#### Atık Elektrikli ve Elektronik Ekipman (WEEE)

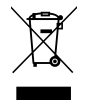

Bu etiket, cihazın atıklara ilişkin WEEE Yönetmeliğine uygun olduğunu belirtir. Cihazınızın geri dönüşümüne ilişkin kılavuz için support.illumina.com/certificates.html adresini ziyaret edin.

#### Ürün Belgelendirmeleri ve Uygunluk

DRAGEN Server aşağıdaki direktiflerle uyumludur:

- EMC 2014/30/AB
- Düşük Voltaj 2014/35/AB
- ROHS 2011/65/AB ve 2015/863
- ErP 2009/125/EC

Tüm AB uygunluk beyanları ve uygunluk sertifikaları support.illumina.com/certificates.html adresindeki Illumina web sitesinde mevcuttur.

#### EMC ile İlgili Hususlar

Bu ekipman CISPR 11 Sınıf A standardı uyarınca tasarlanmış ve test edilmiştir. Konutlarda radyo girişimine neden olabilir. Radyo girişimi meydana gelirse bunu en aza indirmeniz gerekebilir.

Cihazı, güçlü elektromanyetik radyasyon kaynaklarının yakınında kullanmayın; bu kaynaklar cihazın düzgün çalışması ile girişim oluşturabilir.

Cihazı çalıştırmadan önce elektromanyetik ortamı değerlendirin.

### **DRAGEN Server Kurulumu**

Bu bölüm, DRAGEN Server kurulumu hakkında bilgi sağlar. Başlamadan önce tüm bileşenlerin elinizde olduğundan ve tesisinizin gereklilikleri karşıladığından emin olun.

Aşağıdaki bileşenler DRAGEN Server ile birlikte verilmez ve sunucuyu kurmak için gereklidir:

- VGA girişli monitör
- VGA kablosu
- USB girişli klavye

### Sunucu Montajı

DRAGEN Server ürününü sunucu rafınıza monte etmek için aşağıdaki talimatları kullanın.

#### Montaj Braketini Sunucuya Takma

- 1. Güvenlik kilidine ulaşana kadar montaj braketi rayını ray tertibatından dışarı çekin.
- 2. Sarı ray kilidi kolunu yukarı doğru bastırın ve ardından montaj braketi rayını ray tertibatından çıkarın.

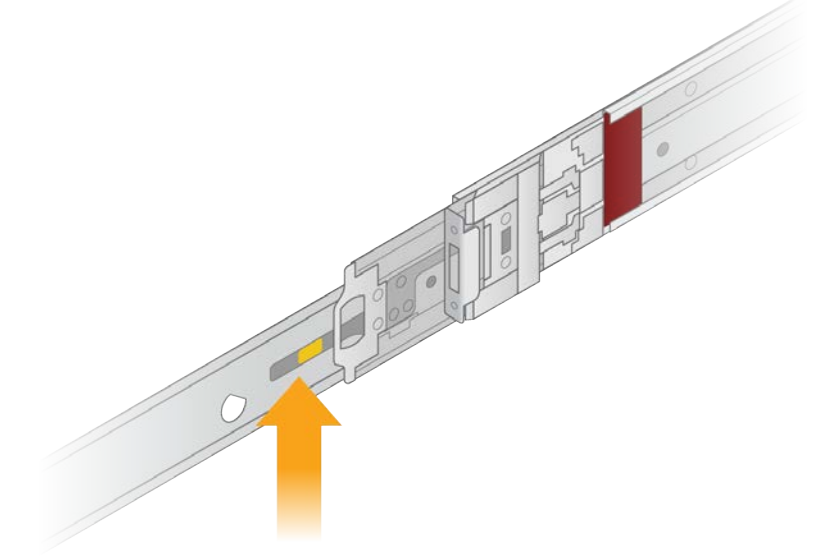

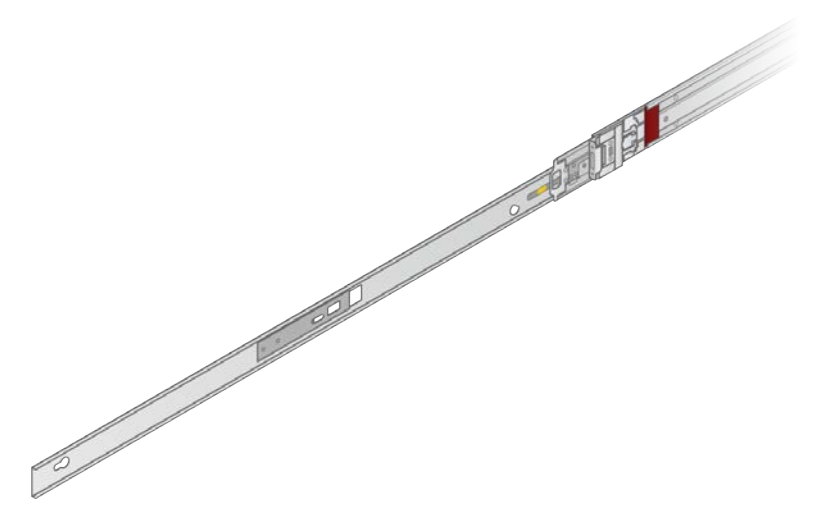

3. Anahtar yuvalarını sunucunun yanlarındaki T saplamalarına hizalayın ve ardından yerine kilitlemek için montaj braketini geri kaydırın.

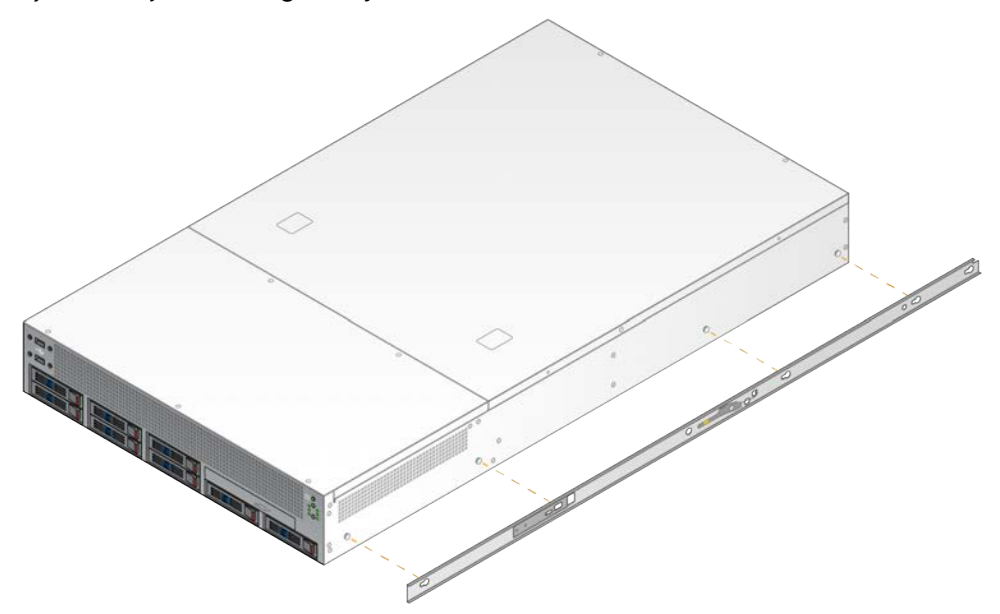

4. Montaj braketini diğer tarafa takmak için tekrarlayın.

#### Ray Tertibatını Rafa Monte Etme

- 1. Arka ray tertibatı kilidini açmak için ray tertibatı mekanizmasına bastırın.
- 2. Ray tertibatını istenen sunucu rafı braketlerine hizalayın ve ardından yerine kilitlemek için ileri itin. Bir tık sesi ile ray tertibatının yerine oturduğu belirtilir.
- 3. Sarı kilitleme mandalını serbest bırakın ve sürgüyü ray tertibatının arkasına doğru itin.
- 4. Ray tertibatını istenen ön sunucu raf braketlerine hizalayın ve ardından ray tertibatını yerine kilitlemek için kilit mekanizmasını ileri doğru çevirin.

5. Diğer ray için tekrarlayın.

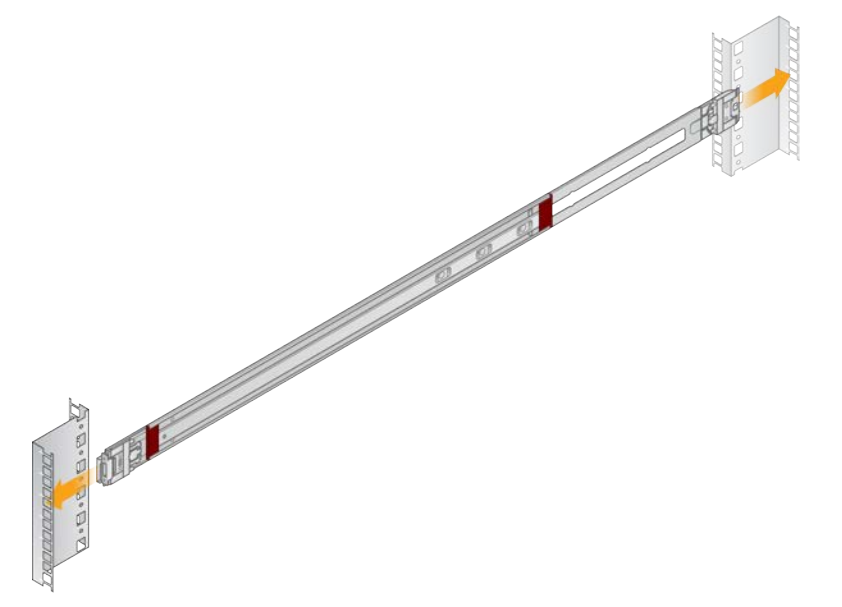

#### Sunucuyu Rafa Kurma

Sunucuyu iki kişinin taşıması önerilir.

- 1. Rafın ön tarafına bakacak şekilde, sunucu üzerindeki montaj braketlerini rafın içindeki sürgü raylarıyla hizalayın.
- 2. Montaj braketlerini emniyet kilitlerine ulaşana kadar sürgü raylarına kaydırın.
- 3. Her iki güvenlik kilidi tetiğine aynı anda basın ve ardından sunucu rafına yaslanana kadar sunucuyu ileri doğru kaydırın.
- 4. Gerekli kabloları takın.
- 5. Vidaları her bir kilit mekanizmasının önündeki dikdörtgen pencereye takın.

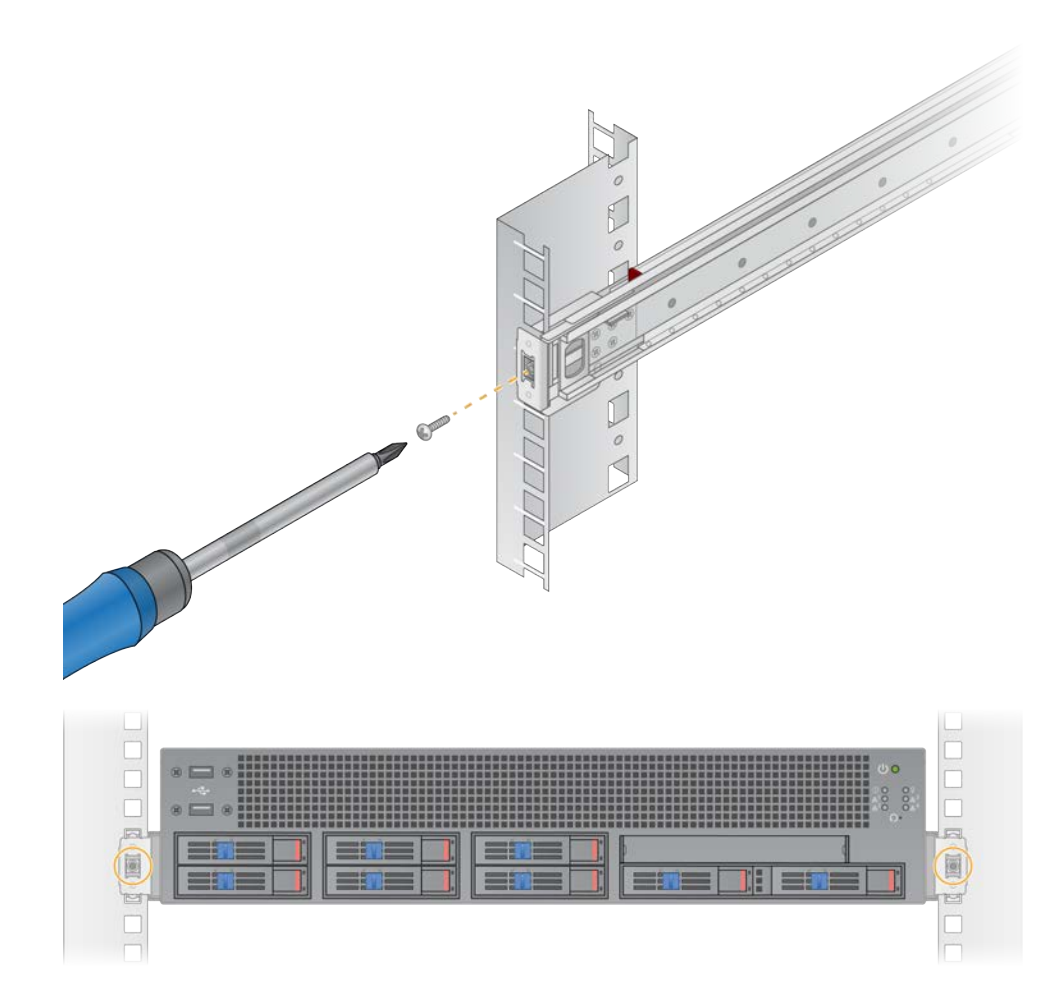

### Sunucu Portları

Aşağıdaki şekil, Illumina DRAGEN Server for NextSeq 550Dx kurulumu sırasında gerekli her kablo için sunucunun arkasındaki bağlantı noktası konumunu gösterir.

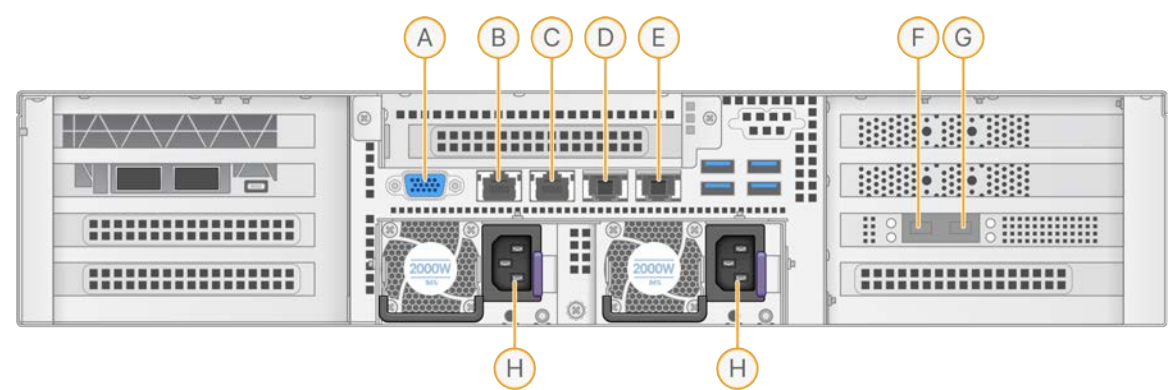

- A. VGA portu (monitör)
- B. Arayüz adı enp5s0 (BMC) olan 1 GB Ethernet portu
- C. Arayüz adı enp4s0 olan 1 GB Ethernet portu
- D. Arayüz adı enp26s0f1 olan 10 GB Ethernet portu
- E. Arayüz adı enp26s0f0 olan 10 GB Ethernet portu
- F. Arayüz adı ens3f0 olan 10 GB SFP+ portu
- G. Arayüz adı ens3f1 olan 10 GB SFP+ portu
- H. Güç kaynağı girişleri

#### Kabloları Takma

- 1. VGA kablosunu kullanarak VGA monitörünü sunucu VGA portuna takın.
- 2. USB klavyeyi herhangi bir açık USB portuna takın.
- 3. RJ45 ağ kablosunu D veya E ağ portuna takın.

### Illumina DRAGEN Server for NextSeq 550Dx License Kurulumu

USB lisans anahtarını aşağıdaki gibi yükleyerek DRAGEN Server ürününü etkinleştirebilirsiniz. Devam etmeden önce sunucuyu başlatmanız gerekir.

- 1. Güç kablosunu AC girişine, ardından duvardaki bir prize takın.
- 2. Teslimat kutusunda USB lisans anahtarını bulun.
- 3. USB lisans anahtarını sunucunun arkasındaki herhangi bir USB portuna takın.
- 4. Güç kablosunu güç girişine ve ardından duvardaki prize takın.
- 5. DRAGEN Server otomatik olarak açılır.

Belge No. 200025560 v01 TUR İN VİTRO TANI AMAÇLI KULLANIM İÇİNDİR.

### Sunucuyu Kapatma

DRAGEN Server'ı doğrudan komut satırından kapatabilirsiniz.

- 1. Kök olarak oturum açın.
- 2. Sistem kapatmayı başlatmak için aşağıdaki komutu girin:

poweroff

Sunucu tamamen kapanana kadar birkaç dakika bekleyin.

### Ayarları Yapılandırma

DRAGEN Server için aşağıdaki ayarları yapılandırabilirsiniz:

- Güvenlik
- Ağ Oluşturma
- Anakart yönetim denetleyicisi

### Güvenlik ve Emniyet

DRAGEN Server, saldırılara dayanacak şekilde tasarlanmıştır. Bu tasarımı aşağıdaki güvenlik önerileriyle destekleyin:

- Verilerin tüm web tarayıcılarına dağıtılmasını önlemek için güvenli bir dâhili LAN.
- RAID denetim cihazının ve disk sürücülerinin çıkarılmasını ve veri erişimini önleyecek şekilde DRAGEN Server'a sınırlı düzeyde fiziksel erişim. Tek kullanıcı modunda önyükleme tüm sisteme erişim sağlar.
- DRAGEN Server sekanslama verilerini analiz etmek için tasarlanmıştır. Bunu genel amaçlı bilgisayar olarak değerlendirmeyin. Uygun kullanım hakkında daha fazla bilgi için *Kullanıcı Davranışı*, sayfa 16 bölümüne bakın.
- Sunucunuzu güvende tutmak için *Illumina Güvenlik ve Ağ Oluşturma* bölümündeki Illumina'nın En İyi Güvenlik Uygulamalarını gözden geçirmeniz tavsiye edilir. Bu en iyi uygulamalar, güvenlik duvarlarını etkinleştirme ve uygun hesap ayarlarını kullanma gibi özellikleri içerir.

#### Anti-Virüs Yazılımı

Illumina, DRAGEN Server üzerinde herhangi bir virüs tarayıcısının çalıştırılmasını önermez. Virüs tarayıcıları genellikle Yüksek Performanslı Bilgi İşlem (HPC) sistemlerinin performansını etkiler.

| Kısıtlı Bağlantı l | Noktaları ve | Kimlik Doărulam | а |
|--------------------|--------------|-----------------|---|
| radian Dagiana i   |              |                 | - |

| Giden Bağlantılar | lus.edicogenome.com port 80<br>license.dragen.illumina.com port 443 |
|-------------------|---------------------------------------------------------------------|
| Gelen Bağlantılar | SSH: TCP portu 22                                                   |

#### Yığın Taşması Koruması

Modern işlemciler, yığın taşması saldırılarını ele almak için programın veri bölümlerinde kodlanmış yürütmeyi devre dışı bırakır. Varsayılan olarak bu özellik etkindir.

#### Kullanıcı Davranışı

DRAGEN Server, sekanslama verilerini analiz etmek için tasarlanmıştır. Kalite ve güvenlik nedenleriyle sunucu, web tarama, e-posta kontrolü veya üçüncü taraf yazılımların çalıştırılması gibi genel amaçlı bilgi işlem için kullanılmamalıdır. Bu işlemler, düşük performansa veya veri kaybına neden olabilir. Kullanıcılar ayrıca, sunucunun düzgün çalışmasını engelleyebileceğinden dosyaları çalışma diskinde depolamaktan kaçınmalıdır.

### Ağ Hususları

Testleri çalıştırmadan önce, ağınızın gerekli bileşenleri içerdiğinden ve ağ bağlantısı önerilerini karşıladığından emin olun.

DRAGEN Server kurulumu için aşağıdaki ağ bileşenleri gereklidir:

- Varsayılan ağ geçidi adresi
- DNS Sunucusu IP adresi
- IP adresleri (2)
- IP adresleri için alt ağ maskesi

Aşağıdaki işlemler için port 80 ve 443'te TCP kullanan harici bir internet bağlantısı gerekir:

- Yazılımı güncelleme
- Lisans sunucusuna erişim

#### Ağ Bağlantıları

Bir ağ bağlantısı kurmak ve yapılandırmak için aşağıdaki önerilerden faydalanın:

- Bir bağlantı için önerilen bant genişliği saniyede 10 GB'tır.
- Anahtarlar ve diğer ağ ekipmanları saniyede minimum 10 GB kapasiteye sahip olmalıdır.
  - Her bir ağ anahtarındaki iş yükünün toplam kapasitesini hesaplayın. Bağlanan cihazların ve yazıcı gibi yardımcı ekipmanların sayısı kapasiteyi etkileyebilir.
- 10 GB olan bağlantılar için SFP+ ve RJ45 bağlantıları desteklenir. SFP+ portları kullanılıyorsa ikiz kablolar veya SFP+ alıcı-vericiler gereklidir. Onaylı alıcı-vericiler arasında Intel ve Finisar bulunur.
- Sistem ile ilgili potansiyel uyumluluk riskleri için ağ bakım işlemlerini incelemesi için BT uzmanınıza başvurun.

#### Sunucu Ağını Yapılandırma

IP adresini, ağ geçidini, DNS sunucusunu ve bağlantınız için ek seçenekleri yapılandırmak üzere Ağ Yöneticisi Metin Kullanıcı Arabirimini (NMTUI) kullanın.

1. Varsayılan parolayı kullanarak kök olarak oturum açın: Hello@Illumina!. Sistem, kullanıcılardan ilk oturum açmadan sonra parolayı sıfırlamalarını ister.

2. Şunu girin:

nmtui

- 3. NMTUI'de gezinmek için klavyeyi kullanın.
- 4. Aktif Ethernet bağlantısını görüntülemek için **Activate a connection** (Bir bağlantıyı etkinleştir) ögesini seçin.

Aktif Ethernet bağlantısı, bağlantı adının önünde bir yıldız işareti gösterir.

- 5. Back (Geri) ögesini seçin.
- 6. Edit a connection (Bağlantıyı düzenle) ögesini seçin.
- 7. Aktif bağlantıya gidin ve ardından Edit (Düzenle) ögesini seçin.
- 8. IPv4 Yapılandırması veya IPv6 Yapılandırması yanındaki Show (Göster) ögesini seçin.
- 9. Aşağıdaki IP yapılandırmalarından birini seçmek için Automatic (Otomatik) ögesini seçin:
  - IP yapılandırmasını kaldırmak için **Disabled** (Devre Dışı) ögesini seçin.
  - IP adresinizi DHCP'den otomatik olarak almak için Automatic (Otomatik) ögesini seçin.
  - IP adresinizi manuel olarak ayarlamak için Manual (Manuel) ögesini seçin.
- 10. Aşağıdaki ağ ayarlarını yapın:
  - IP adresi ve alt ağ maskesi
  - Ağ Geçidi
  - DNS sunucusu
  - [İsteğe bağlı] Etki alanını arayın
  - [İsteğe bağlı] Yönlendirme yapılandırmanıza bağlı olarak ek yönlendirme ayarlarını seçin.
- 11. Kullanıcıların bağlantıya nasıl erişebileceğini seçin.
  - Automatically connection (Otomatik bağlantı): Bağlantı, tüm kullanıcılar için varsayılan bağlantı görevi görür.
  - Available to all users (Tüm kullanıcılar tarafından kullanılabilir): Tüm kullanıcılar bu bağlantıya erişebilir. Bu seçeneği devre dışı bırakmak bağlantıyı kullanıcılar için kullanılabilir bağlantılar listesinden kaldırır.

12. OK (Tamam) ögesini seçin.

#### Sistem Ana Bilgisayar Adını Ayarlama

Sistem ana bilgisayar adı, müşterinin ağ ayarlarıyla eşleşmelidir. Müşterinin BT grubundan sistem ana bilgisayar adını alın.

- 1. NMTUI ana menüsünden Set System Hostname (Ana Bilgisayar Adını Ayarla) ögesini seçin.
- 2. Ana Bilgisayar Adını girin ve ardından **OK** (Tamam) ögesini seçin.

#### Sunucu Saatini Ayarlama (İsteğe Bağlı)

#### Sunucu Saatini Yerel Saat Dilimi Olarak Ayarlama

- 1. Kök olarak oturum açın.
- 2. Geçerli sunucu saatinin yerel saat dilimini yansıtıp yansıtmadığını kontrol etmek için aşağıdaki tarih komutunu kullanın:

date

3. Doğru saat dilimine sahip yakındaki bir şehri kontrol etmek için timedatectl list-timezones komutunu kullanın.

Örneğin, aşağıdaki komut Asya'daki saat dilimlerini bulur:

timedatectl list-timezones | grep Asia

4. Sunucu saatini yerel saate değiştirmek için timedatectl set-timezone komutunu kullanın. Örnek:

timedatectl set-timezone Asia/Singapore

5. Sunucu saatinin değiştiğinden emin olmak için aşağıdaki komutu girin:

```
ls -l /etc/localtime
```

#### Sunucu Saatini NTP Sunucusu ile Senkronize Etme

- 1. Kök olarak oturum açın.
- 2. Chrony daemon'un çalışıp çalışmadığını kontrol edin. Şunu girin:

systemctl status chronyd

3. Önceki komuttan gelen sonuç inaktif veya ölü görünüyorsa chrony daemon'u etkinleştirin. Şunu girin:

systemctl enable chronyd

4. Daemon'u başlatmak için şunları girin:

```
systemctl start chronyd
```

5. vi ile /etc/chrony.conf ögesini düzenleyin. Şunu girin:

vi /etc/chrony.conf

6. Varsayılan NTP sunucusu ayarlarını yerel NTP sunucusu ile değiştirin.

Orijinal varsayılan ayarlar:

```
server 0.centos.pool.ntp.org iburst
server 1.centos.pool.ntp.org iburst
server 2.centos.pool.ntp.org iburst
server 3.centos.pool.ntp.org iburst
```

Yerel NTP sunucularını kullanmak için ayarlar:

server 192.168.1.1 iburst server 192.168.1.2 iburst

7. Dosyayı kaydetmek için şunu girin:

:wq!

8. To restart the chrony daemon, enter:

systemctl restart chronyd

9. Yerel zaman sunucusunun sağlığını aşağıdaki şekilde kontrol edin.

timedatectl

- 10. DRAGEN Server ürününün yerel NTP sunucusuyla senkronize olabilmesini sağlamak için aşağıdaki komutlardan birini kullanın:
  - chronyc tracking (Manuel)
  - ntpdate (Otomatik)

Aşağıda örnek bir komut verilmiştir:

ntpdate -q 192.168.1.1

#### BMC Yapılandırma (İsteğe Bağlı)

Illumina Teknik Destek için uzaktan izleme ve kontrol sağlamak üzere Anakart Yönetim Kontrol Ünitesine (BMC) bağlanabilirsiniz. Kullanılacak uygun port için *Sunucu Portları*, sayfa 13 bölümüne bakın.

- 1. DRAGEN Server karşılama e-postasında verilen kök parolayı kullanarak kök kullanıcı olarak oturum açın. Oturum açma kimlik bilgilerinizi almadıysanız Illumina Müşteri Hizmetleri ile iletişime geçin.
- İlk kez oturum açıyorsanız parolanızı sıfırlayın.
   Parolalar en az 10 alfasayısal karakter ve iki özel karakter içermelidir.
- 3. Statik bir IP adresi kullanmak için, aşağıdaki işlemleri yapın.
  - a. Aşağıdaki komutu girin.

```
ipmitool lan set 1 ipsrc static
```

b. IP adresini ayarlamak için aşağıdaki komutu girin:

ipmitool lan set 1 ipaddr <IP address>

c. Ağ maskesini ayarlamak için aşağıdaki komutu girin:

ipmitool lan set 1 netmask <netmask ID>

d. Varsayılan ağ geçidini ayarlamak için aşağıdaki komutu girin:

ipmitool lan set 1 defgw ipaddr <gateway ID>

4. IP adresini web tarayıcısına girin. DRAGEN Server'ın arkasında basılı olan parolayı kullanarak yönetici olarak oturum açabilirsiniz.

#### Sunucuya Uzaktan Erişim (İsteğe Bağlı)

Uzak bir konumdan DRAGEN Server'a erişmek için güvenlik duvarı bölgenizi herkese açık olarak ayarlamanız ve SSH bağlantılarından kök oturum açmaya izin vermeniz gerekir.

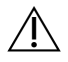

#### DİKKAT

Uzaktan erişimin yapılandırılması, ağdaki herhangi bir cihazın sunucunuza erişmesini sağlar ve sunucunuzu güvenlik risklerine maruz bırakır.

#### Güvenlik Duvarı Bölgesini Ayarlama

Varsayılan olarak, güvenlik duvarı etkinleştirilir ve tüm gelen bağlantıları engeller. Uzak SSH bağlantılarına izin vermek için aşağıdaki komut dosyasını çalıştırın:

/usr/local/bin/mfg\_enable\_network.sh

Bu komut dosyası aşağıdaki adımları gerçekleştirir:

- Güvenlik duvarı bölgesini herkese açık olarak ayarlar.
- Sunucu açıldığında ağ arayüzlerini otomatik olarak başlayacak şekilde ayarlar.
- Kullanıcıların SSH üzerinden oturum açmasını sağlar.
- SSHD yapılandırmasını yeniden yükler.
- Ağ yöneticisi hizmetini yeniden başlatır.

#### SSH ile Kök Oturum Açmaya İzin Verme

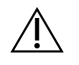

#### UYARI

SSH ile Kök Oturum Açmanın etkinleştirilmesi, cihazın önemli bir siber güvenlik riskiyle karşı karşıya kalmasına yol açar. Artık gerekmediğinde SSH ile Kök Oturum Açmayı devre dışı bırakın.

Illumina DRAGEN Server for NextSeq 550Dx ürününe uzaktan erişmek için SSH bağlantıları ile kök oturum açmayı etkinleştirmelisiniz. Varsayılan olarak SSH bağlantılarından gelen kök oturum açma girişimleri engellenir.

- 1. Kök olarak oturum açın.
- 2. nano /etc/ssh/sshd\_config ögesini açın.
- 3. PermitRootLogin ögesini evet olarak ayarlayın.
- 4. sshd'yi aşağıdaki şekilde yeniden başlatın.

systemctl restart sshd

### Kaynaklar ve Referanslar

Illumina destek sitesindeki Illumina DRAGEN Server for NextSeq 550Dx destek sayfaları ek kaynaklar sunmaktadır. Bu kaynaklar eğitim, uyumlu ürünler ve diğer hususları içerir. En son versiyonlar için daima destek sayfalarını kontrol edin.

### Revizyon Geçmişi

| Belge                      | Tarih          | Değişiklik Açıklaması                                                                                                    |
|----------------------------|----------------|----------------------------------------------------------------------------------------------------|
| Belge No.<br>200025560 v01 | Aralık<br>2024 | Güncellenenler:<br>• CentOS notu<br>• Güvenlik ve Emniyet tavsiyesi<br>• Sunucu Saatini isteğe bağlı olarak ayarlama<br>• BMC'yi isteğe bağlı olarak yapılandırma<br>• İsteğe bağlı olarak Sunucuya Uzaktan Erişim<br>• SSH ile Kök Oturum Açmaya İzin Verme |
|                            |                | Eklenenler:<br>• Kimlik Doğrulama ve Kısıtlı Portlara giden ek port<br>• Sistem Ana Bilgisayar Adını Ayarlama<br>• Sunucu Saatini Yerel Saat Dilimi Olarak Ayarlama                                                                                          |
| Belge No.<br>200025560 v00 | Ocak<br>2023   | İlk Sürüm                                                                                                    |

Illumina, Inc. 5200 Illumina Way San Diego, California 92122 ABD +1 800 809 ILMN (4566) +1 858 202 4566 (Kuzey Amerika dışından) techsupport@illumina.com www.illumina.com

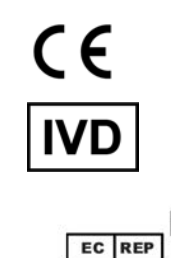

Illumina Netherlands B. V. Steenoven 19 5626 DK Eindhoven Hollanda

#### Avustralya Sponsoru

Illumina Australia Pty Ltd Nursing Association Building Level 3, 535 Elizabeth Street Melbourne, VIC 3000 Avustralya

İN VİTRO TANI AMAÇLI KULLANIM İÇİNDİR. © 2024 Illumina, Inc. Tüm hakları saklıdır.

### illumina